#### เทศบาลตำบลสามง่าม

# คู่มือการใช้งาน E-service

Samngam Subdistrict Municipality

E-mail : samngam.np@hotmail.com

www.samngam-np.go.th

## บริการ E-service

| 01 | บริการ e-Service                     |
|----|--------------------------------------|
| 02 | แบบคำร้องจัดเก็ยกิ่งไม้ใบไม้         |
| 04 | แบบคำร้องขอถังขยะ                    |
| 06 | แบบแจ้งโคมไฟเสีย ไฟฟ้าสาธารณะขัดข้อง |
| 08 | แบบจองคิวใช้ห้องประชุม               |
| 10 | รับเรื่องร้องทุกข์                   |
| 12 | เรื่องร้องเรียนการทุจริต             |
|    |                                      |

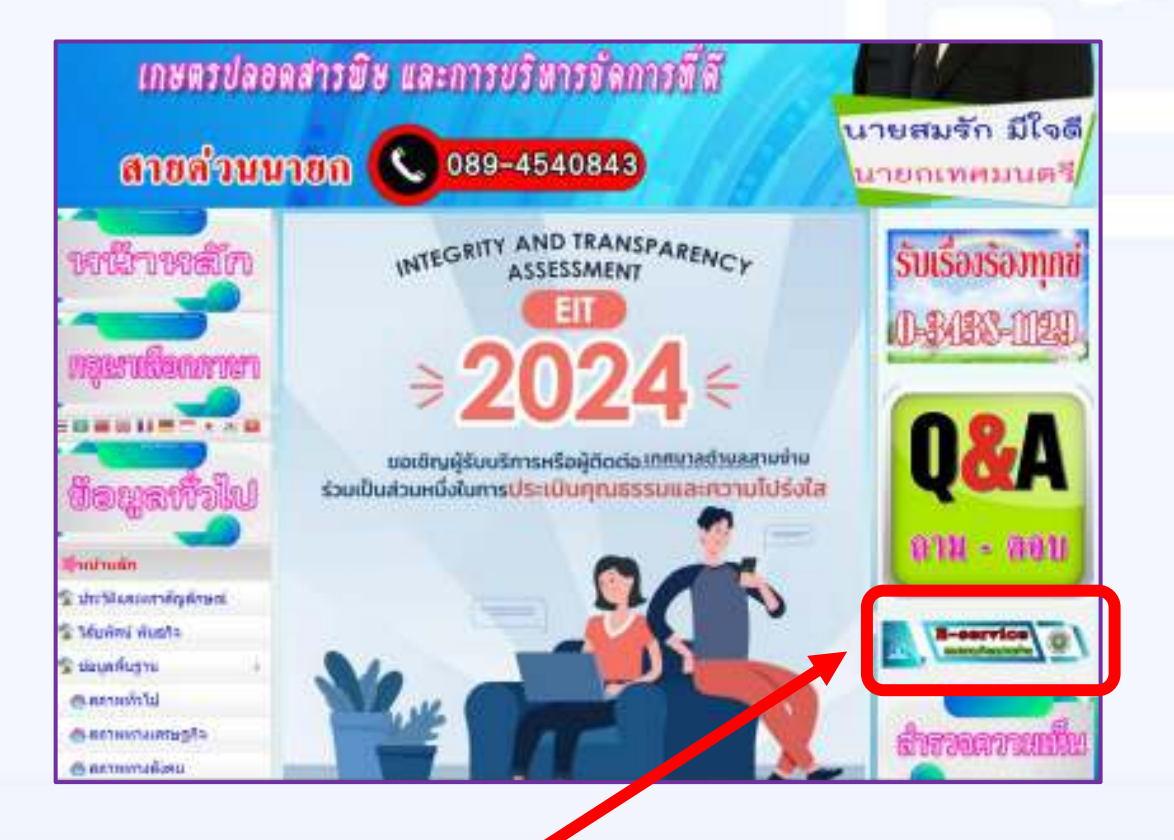

ขั้นตอนการเข้าใช้งานระบบ e-Service ๑. เข้าเว็บไซต์ www.samngam-np.go.th ๒. คลิกเลือกบริการ e-Service

### ์แบบคำร้องขอจัดเก็บกิ่งไม้ใบไม้

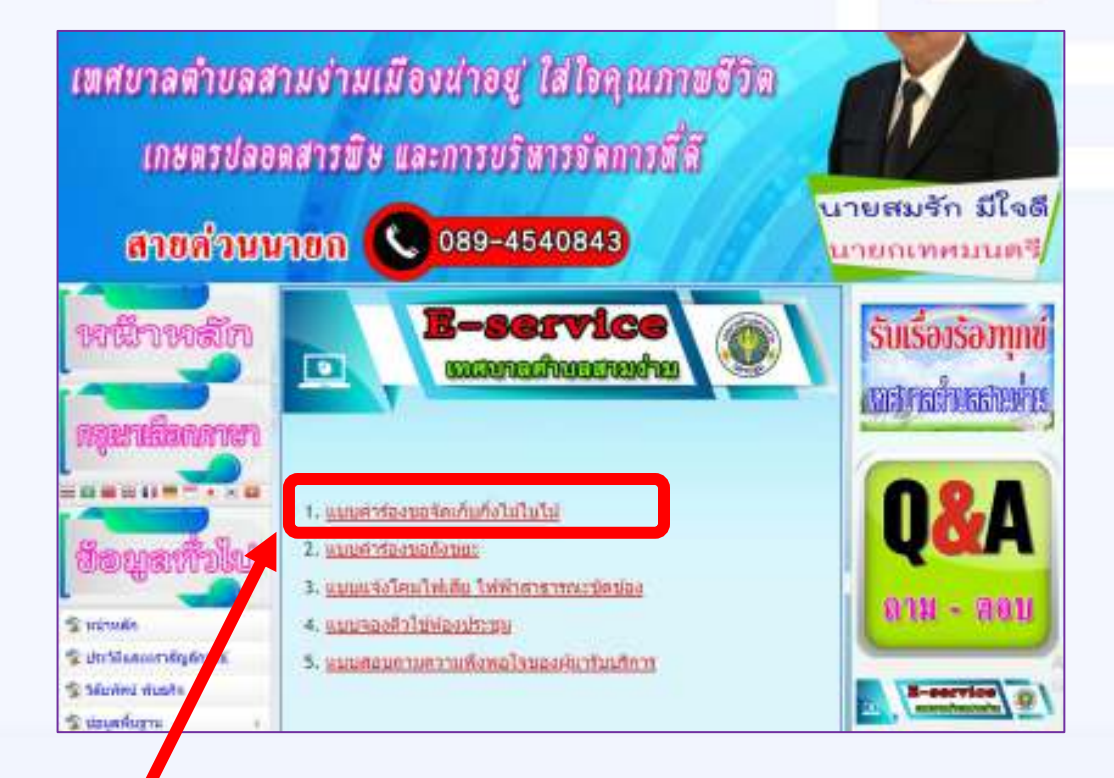

๓. ระบบจะเข้ามาที่หน้า แบบคำร้องทั้ง ๕ แบบ
 ๔. แบบคำร้องต่าง ๆ
 ๔.๑ คลิก แบบคำขอร้องขอจัดเก็บกิ่งไม้ใบไม้

## บริการ E-service

### แบบคำร้องขอจัดเก็บกิ่งไม้ใบไม้

| <ul> <li>แบบขอรับบริการจัดเก็บกึ่งไม้<br/>เทศบาลตำบลสามง่าม</li> <li>แหลมส่งหออริมปกรางองโลง (EService) นี้ รัดทำรับเรื่องไม่สำเน็นส่วงเงิน<br/>ประบะบริโมราย<br/>ประบะการให้บริการของโลง หรือสีตต่อทำรุกกรณ์ต่อไม่สำเน็นส่วงเงิน<br/>ทางบริยาณ : วิธีการใช้งานสอบเฟอร์แการขอรับบริการถึงของขออฟไลม์<br/>(EService)</li> <li>ประชาวณฑ์ส่องการขอรับบริการออนโลง (EService) สึกษาข้อมูล<br/>ขโบบาลตู้และอะนิยุมสวามมุลละ หรือบได้สามป้อยอะเรืองไลม์<br/>(EService)</li> <li>ประชาวณฑ์ส่องการขอรับบริการอ่านจิการถึงของขออฟไลม์<br/>(EService)</li> <li>กระกร่อมูลสร้ามปิด ดังส์ ชื่อ - บาพตุกุล ที่อยู่ที่สามารถติดต่อได้<br/>สามช่อมอระ<br/>เป็นบาลตู้และประชาวณ์ (ส่มี) หมายและโทรที่พร้าที่สามารถติดต่อได้</li> <li>กลุณการออกของเสือดต่างๆไปต่อนก่าน เพื่อการแรรดเร็มโบการไป<br/>บริการ</li> <li>พย์อากหน้าและ "ส่ง" เป็นมันเสร็จข้มริมอน</li> </ul> | ระเมืองระเงินของของระเงินของระเงินของรากร่าน ไม่เกิมไปเปลาผมโญหาม<br>กล่าวรังร่านไปหลังงังสัมครามนั้นของรากร่าน ไม่เกิมไร่อยู่ค<br>และประมาละเงิมและทำให้เสาะราย ทั่งนี้ ม่อนุลสามมุคคลของรามหาไม่<br>หลางรามและข้อมุณหลดได้ที่ (อากไประเงินสามมุคคลเป็ดหน้อมา<br>สุนครองร่อมูลส่วนและสได้ที่ (อากไประเงินสามมุคคลเป็ดหน้อมา<br>สุนครองร่อมูลส่วนและสได้ที่ (อากไประเงินสามมุคคล<br>สุนครองร่อมูลส่วนและสได้ที่ (อากไประเงินสามมุคคล<br>สุนครองร่อมูลส่วนและสได้ที่ (อากไประเงินสามมุคคล<br>สุนครองร่อมูลส่วนและสได้ที่ (อากไประเงินสามมุคคล<br>สุนครองร่อมูลส่วนเราะสาม ให้เริ่าเอาไประเงินสามมุคคล<br>เป็นสารการและเสียดเหล่า<br>  อิมฉอง<br>  ไม่มีอมุอง<br>มีนที่ * |
|----------------------------------------------------------------------------------------------------|----------------------------------------------------------------------------------------------------|
| ลงส์ขจะคิดต่อกลับทางพลายเลขไทรศัพท์ หรือหาง E-mail พี่ท่านระบุไว้                                                                                                    | รื่อ.สกุล =                                                                                                    |
| samngamnpt01@gmail.com #fusing\$                                                                                                    | ju -                                                                                                    |
| ۵<br>۵                                                                                                    |                                                                                                    |
| * หมุร่างปีมศาคามที่ร่างมีน                                                                                                    | webrapows                                                                                                    |
|                                                                                                    | หมามเอบโทวศัพท์ *                                                                                                    |
| - อ่าน คำอธิบาย และนโยบายคุ้มครองข้อมูล                                                                                                    | misolandom.                                                                                                    |
| ส่วนบุคคล<br>- กรุณากรอกข้อมูลให้ครบถ้วน เพื่อสะดวกใน<br>การติดต่อกลับ                                                                                                    | ศถานที่ที่ท่านส่องการขอวิมษร์การจัดเกินรังไม่ (ไม่รดระบุ) *<br>คำออะของคุณ                                                                                                    |
| - เมื่อกรอกข้อมูลที่จำเป็นครบถ้วนแล้ว<br>กรุณากดปุ่ม "ส่ง"                                                                                                    | ด้านแข่งการใช่ระบบแร้การออบโลยั E                                                                                                    |

de .

#### นโมนามพังครองข้อมูลส่วนบุคคลา

เพื่อไห้เป็นใน่ตามพระราชบัญญัติคุ่มครองช่อมุดส่วนมุคคล พ.ศ. 200 ได้ออกประกาศนโอบายคุ่มครองปอบูลส่วนบุคคล ซึ่งในการทำธุรกรรม ເຈັນການພັກແຮງ การไห่เกิมน่อมูล ดสมอห่านหน้าม่มี เสราด ฟรีอได่รับ สอดหน้อมาอ .

| O disaas                 |   |
|--------------------------|---|
| О Тибицен                |   |
| านดี *                   |   |
| nel                      |   |
| עעעעיים פארר פאזרר פאזרר |   |
| ชื่อ สกุล =              | , |
|                          |   |

them 1

#### แบบคำร้องขอถังขยะ

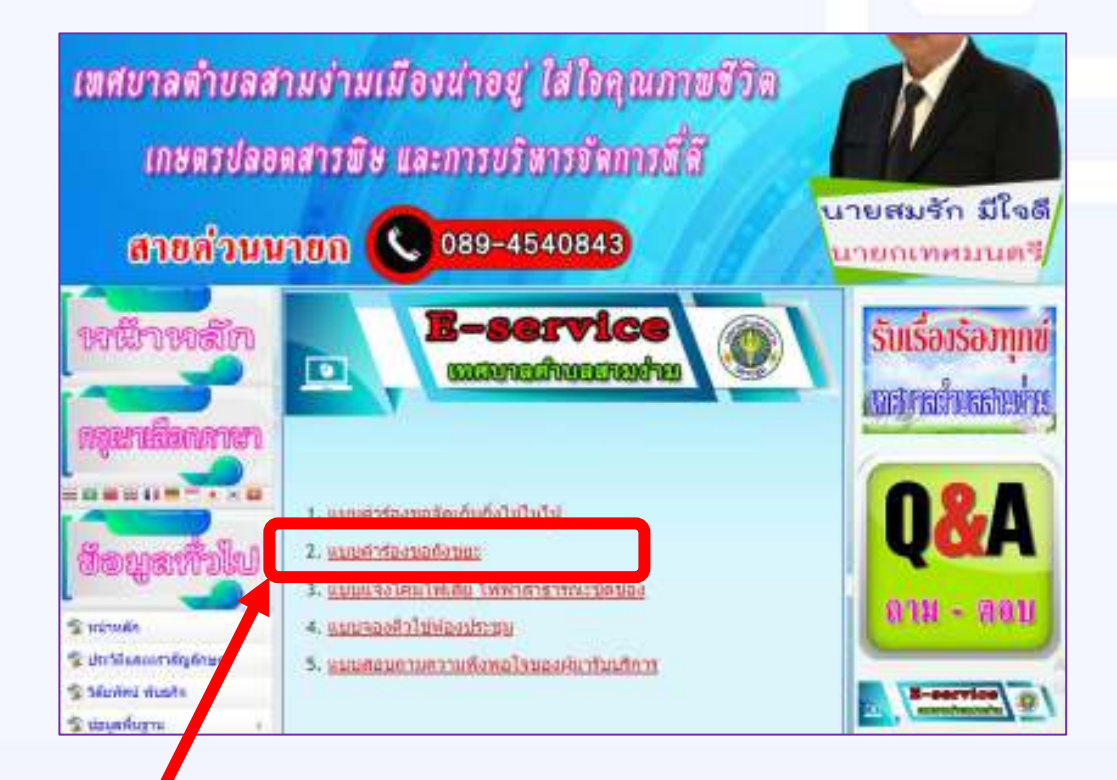

๔.๒ คลิก แบบคำขอร้องขอถังขยะ

บริการ

| ns E-servi                                                                                                    | คู่มือการใช้งาน E-service                                                                                                    |
|----------------------------------------------------------------------------------------------------|----------------------------------------------------------------------------------------------------|
| แบบคำร้องขอถังขยะ                                                                                                    | มโยบายคุ่มครองข้อมูลส่วนบุคคล"<br>เชื่อไปเป็นไปสายหายราชโอบได้การการประเอสร์หายคล ล.ค.                                                                                                    |
| <ul> <li>ยื่นแบบฟอร์มขอถังขยะออนไลน์<br/>เทศบาลตำบลสามง่าม</li> <li>แหล่งการจังขององไลน์ (E-Service) นี้ รืองาร์นแล้งไปน้ำการ<br/>ประวาณในการให้ประการของและ (E-Service) นี้ รืองาร์นแล้งไปน้ำการ<br/>ประวาณใจการใช้บายแบบส่องเอารรอร์นแล้งการจังขนะออนไลน์<br/>(E-Service)</li> <li>ประการใช้งายแบบส่องเอารรอร์นแล้งการจังขนะออนไลน์<br/>(E-Service)</li> <li>ประการใช้งานแบบส่องเอารรอร์นแล้งการจังขนะออนไลน์<br/>(E-Service)</li> <li>ประการใช้งานสนาสงในประกรร้องขนะออนไลน์ (E-Service) สึกษา<br/>ประกรรมใจแล้วงขนะอานไม่ได้ ชื่อ - นาแสกุล หรือไปที่สามารถองคอนไลน์<br/>เปลารถอนการแล้วยมาจะไปเสียงการไปเรียงการส่องได้<br/>เมาะและประประกรรม (กำนี้) หมายและโทร่งที่หลังหนางก็คอนไลน์<br/>- กฎรถองการแล้วยองการให้เสียงได้<br/>- หลางการและก็เรียงไปเสียงในการที่เรียงคน</li> <li>พรายเหตุ กรับว่าเป็นสืบเรียงเล่า และกรรมินการแต่งสร้าง หนิยให้และ<br/>ประกรรมสามารถไปการการแน่งที่ได้ไปของแล้วเนื่องคน</li> <li>พรายเหตุ กรับว่าเป็นในประกรม์และระไปและเป็นการได้ - มาแสนะ<br/>เสียงจะโดงอาสน์มารายและโทร่งที่เรียงสน<br/>และของโลงอาสน์มาวาแนวและโทร่งที่เรียงสน<br/>เสียงจะโดงอาสน์มาวามแนวและโทรงไปการได้เรียงไม่</li> </ul> | ริพัฒนาไรการรโบบานรุ่มครองร่อยูลส่วนบุคคล ซึ่งในการก่ารุกรรม<br>ระสึการกลับข้อมูลส่วนบุคคล และล่างมินการให้เป็นไปสามาโมยางส่ว<br>และประเทศรีระสามารถร้างที่ มีประเทศร้างมิให้เป็นช่อมูล<br>และประเทศรีระสามารถรายที่จะเป็นช่องค์สลาระ หรือได้เป็<br>และกระคมของข้อมูลคลอย่าได สามารถศึกษารายละเอื่อตรงโอบาย<br>สุนครอร่อมูลส่วนปุคคลไลที่ <u>และประเทศระสา</u><br>ชุมสารรายสละช่อย<br>เขาเทศระสาย<br>เป็นสารรายสละช่อยผมว่า<br>วันที่ -<br>ในขึ้<br>ว่า/ww/เป็นไป |
| e segnidutmadox.D.                                                                                                    | สำนองของสุณ                                                                                                    |
| ۱ ° ۵ <u>۶</u> ۷ _ ۷                                                                                                    | หมายเลขโทรศัทศ<br>คำแอบของคุณ                                                                                                    |
| <ul> <li>- อ่าน คำอธิบาย และนโยบายคุ้มครองข้อมูล</li> <li>ส่วนบุคคล</li> <li>- กรุณากรอกข้อมูลให้ครบถ้วน เพื่อสะดวกใน<br/>การติดต่อกลับ</li> </ul>                                                                                                    | สถานที่ที่ค่องการให้ติดตั้งถึงขยะ *<br>คำแองของคุณ                                                                                                    |

- เมื่อกรอกข้อมูลที่จำเป็นครบถ้วนแล้ว กรุณากดปุ่ม "ส่ง"

#### หากสงสัย หรือต่องการสอบถามข่อบูสเพิ่มเส้น โปรดติดต่อ เทศบาลต่านคตามง่าน อ่าเกอดอบดูน จังหวัดนครปฐม Tess. 0-3438-1129

#### เหตุบาดสามคล่ามส่วน ยินดีได้บริการ

ค่าแนะนำการใช้ระบบบริการออนไดน์ E-service 1.โปรดกรอกแบบพ่อรับให้ครบกัวแพื่อสะดวกในการคิดสอกดับ

2.ใประไปด้อมคำสุภาพ และครวาสอบความเว็บบร้อมก่อนส่งข้อมูล

#### 

town 1

#### แบบแจ้งโคมไฟเสีย ไฟฟ้าสาธารณะขัดข้อง

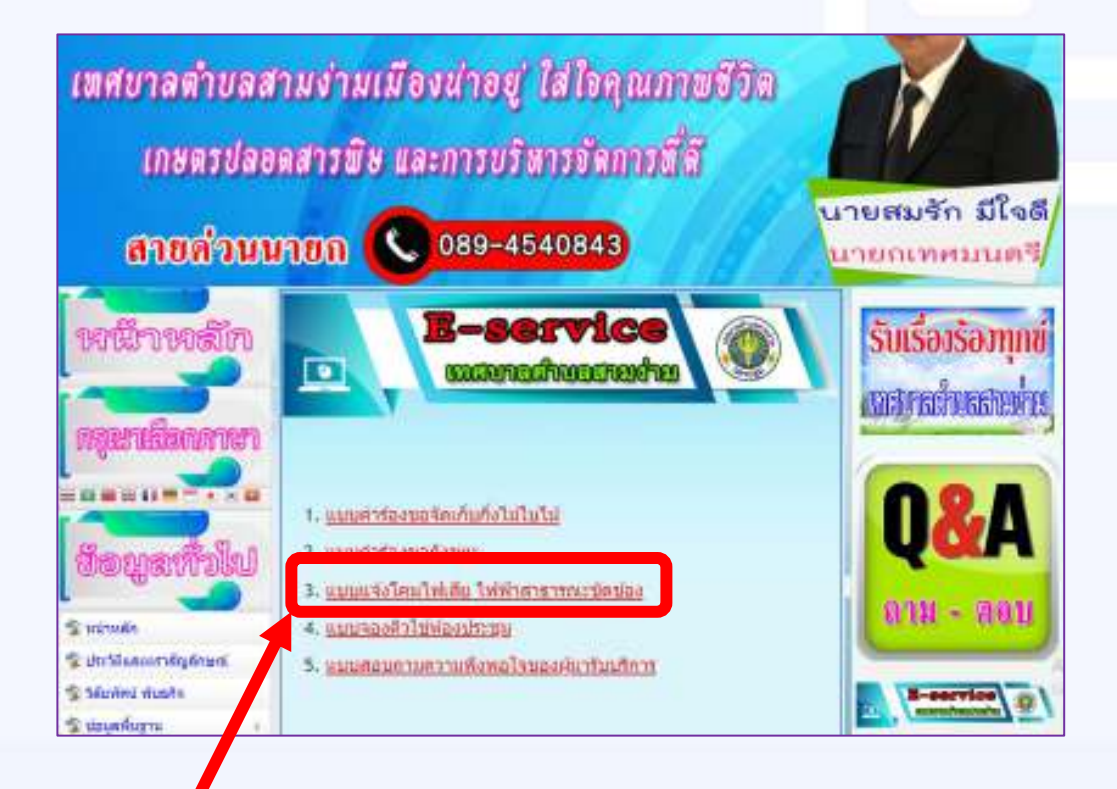

๔.๓ คลิก แบบแจ้งโคมไฟเสีย ไฟฟ้าสาธารณะขัดข้อง

#### แบบแจ้งโคมไฟเสีย ไฟฟ้าสาธารณะขัดข้อง

| u                       | จังปัญหาไฟฟ้าส่องสว่าง ใน                                                                                                    |
|-------------------------|----------------------------------------------------------------------------------------------------|
| พื                      | นที่ เทศบาลดำบลสามง่าม                                                                                                    |
| 4 2 4<br>14 1<br>14 1 4 | ທ່ວກັບພວກີລະອັກການລະບໍ່ໃຫຍ່ (E-Service) ນີ້ ລັດທາງຊຶ່ນເຫລືອໃຫຍ່ການ<br>ການບໍ່ໃນກາງໃຫ້ເກັກການລົມທະນາວິລອັດແລະທາງການແມ່ໃດແມ່ນສ່ວນອື່ນ<br>ມາເຮັດທະການການ                                                      |
| eina<br>(D-S            | ธิมาม : ใช้การใช้งางหมมพ่อทีมการขอรัมบริการถึงขมายองไดบ์<br>iervice)                                                                                                    |
|                         | <ol> <li>ประชาชนที่ผ่องการขอรับบริการออบโดย์ (E-Service) ศึกษาข้อมูล<br/>ขโอบารสุขภายอยู่อนูลส่วนบุคคล พร่อมไห้กรามย้อยอุมฟรีอไม่ไป<br/>ครามย้อยอุม</li> </ol>                                            |
|                         | 2. คระกษัณนุลที่ทำเป็น ดังนี้ ชื่อ - มาแตกุด ที่อยู่ที่ตามาระดัดคลได้<br>พราบเลขนิดระทักขายร (คำมี) พราบเลขโงหลังที่สี่สามารถจัดคลได้<br>3. กระการออกรายขะเรียดอากว่าให้คระด้วย เพื่อคราชรวดเริ่มไรการให้ |
|                         | มริการ<br>4. พร้อวากนี้และ "ต่อ" เป็นสนเสราะขึ้นสัมเตรา                                                                                                    |
| uur<br>aad              | ขยพลุ การีเจ้ากล้าที่ได้รับเรื่องแล้ว อองสวเนินการอด้างคริ้จ หรือปีข่อ<br>มระดิดขอกมีมหางหนายเลขโทรศักท์ หรือทาง E-mail ที่ท่านระบุไว้                                                                    |
| san                     | ngamapt01@gmail.com nAs⊈rg1                                                                                                    |
| 5                       | ในไข้รวมรับ                                                                                                    |
| 0                       |                                                                                                    |
|                         |                                                                                                    |

• อนุร่าเป็นค่ายามสี่ร่าเป็น

อ่าน คำอธิบาย และนโยบายคุ้มครองข้อมูล
 ส่วนบุคคล

 กรุณากรอกข้อมูลให้ครบถ้วน เพื่อสะดวกใน การติดต่อกลับ

- เมื่อกรอกข้อมูลที่จำเป็นครบถ้วนแล้ว

กรุณากดปุ่ม "ส่ง"

| เพื่อไฟเป็นไปสามพระรายปัญญัติคุมครองรอมุลสามมุลคล<br>โคโลกปากการาโดยมายใหกร่องร่อมุลสามมุลคล<br>เหติการเงินปัญหล้ามมุลคล และสามมีนการไว่เป็นไปสามม<br>และประเวณในขณะทำใหม่สามมุลคล และสามมีนการไว่เป็นไปสามมุ<br>และประเวณในขณะทำใหญ่สามมุลคลได้ที่ (และประเทศการ หรื<br>และกระเวณขณะทำใหญ่และการกระเวณคนได้แห่งเหตุการ หรื<br>และกระเวณขณะข้ามมุลสามมุลคลได้ที่ (และประเทศการเหตุ<br>และกระเวณขณะข้ามมุลสามมุลคลได้ที่ (และประเทศการเหตุ<br>เมละกระเวณขณะข้ามมุลสามมุลคลได้ที่ (และประเทศการเหตุ<br>เมละกระเวณขณะข้ามมุลสามมุลคลได้ที่ (และประเทศการเหตุ<br>เมละกระเวณขณะข้ามมุลสามมุลคลได้ที่ (และประเทศการเหตุ<br>เมละกระเวณขณะข้ามมุลสามมุลคลได้ที่ (และประเทศการเหตุ<br>เมละกระเวณขณะข้ามมุลสามมุลคลได้ที่ (และประเทศการเหตุ<br>เมละกระเวณขณะข้ามมุลสามมุลคลได้ที่ (และประเทศการเหตุ<br>เมละกระเวณขณะข้ามมุลสามมุลคลได้ที่ (และประเทศการเหตุ<br>เมละกระเวณขณะข้ามมุลสามมุลคลได้ที่ (และประเทศการเหตุ)<br>เมละกระเวณขณะที่ (และประเทศการเหตุ)<br>เมละกระเวณขณะที่ (และประเทศการเหตุ)<br>เมละกระเวณขณะที่มายางกระเวณที่ (และประเทศการเหตุ)<br>เมละกระเวณขณะที่ไม่ไปกระเวณที่ (และประเทศการเหตุ)<br>เมละกระเวณขณะที่ได้ไปกระเวณที่ (และประเทศการเหตุ)<br>เมละกระเวณขณะที่มายางกระเวณที่ (และประเทศการะเวณตระเวณที่)<br>(เมละประเวณขณะที่มายางกระเวณที่)<br>(เมละประเวณที่ (และประเวณที่)<br>(เมละประเวณขณะที่มายางกระเวณที่)<br>(เมละประเวณที่)<br>(เมละประเวณที่)<br>(เมละประเวณขณะที่มายางกระเวณที่)<br>(เมละประเวณที่)<br>(เมละประเวณขณะที่มายางกระเวณที่)<br>(เมละประเวณที่)<br>(เมละประเวณที่)<br>(เมละประเวณที่)<br>(เมละประเวณที่)<br>(เมละประเวณที่)<br>(เมละประเวณที่)<br>(เมละประเวณที่)<br>(เมละประเวณที่)<br>(เมละประเวณที่)<br>(เมละประเวณที่)<br>(เมละประเวณที่)<br>(เมละประเวณที่)<br>(เมละประเวณที่)<br>(เมละประเวณที่)<br>(เมละประเวณที่งไปไปไม้ไปไม่ไม่ไปไม้ไม่ไม่ไปไม่ไม่ได้ไม่ไปไม้ไม่ไม่ไปไม่ไม่ไม่ไม่ไม่ไม่ไม่ไม่ไม่ไม่ไม่ได้ไม่ไม่ไม่ไม่ไม่ไม่ไม่ไม่ไม่ไม่ไม่ไม่ไม่ไ | พ.ศ. 2003<br>ท่ารุงการม<br>โยบายสัง<br>เข้ามูล<br>บางไม่มี<br>มาได้รับ<br>ระกาย<br>ยิ่ ร่าวคะจำ |
|----------------------------------------------------------------------------------------------------|-------------------------------------------------------------------------------------------------|
| el reservicio egui                                                                                                    |                                                                                                 |
| เมลร์โทรสิตต์ล<br>คำหลายแปรด                                                                                                    |                                                                                                 |
| สาคัดอยู่ที่ *<br>คำคะระบบปรุณ                                                                                                    |                                                                                                 |
| rsensäeneovägen *<br>Tubesärsensäelenovägen (ägentiine)<br>Telleilee<br>Teelleiline<br>analaisse<br>äng                                                                                                    |                                                                                                 |
| ครามที่(ประเทศ) จะสังเทต ที่เกิดมีกุษา (โปรดระมุ) *<br>สารออกของคุณ                                                                                                    |                                                                                                 |
| ศัพยาย่าการใช้ระบบเร็กรรอบไหล่ B-errier<br>1.โปรทหาดหมายที่สมิปตรมสามมีการใหม่ B-errier<br>2.โปรทิปให้ออกการ และครรอบสามารามได้เป็นที่สะกับเริ่มที่เหลือเมื่อ<br>3.พากลังสัย เรื่องต้องการตามการเลื่องให้องสืบ ไประสิทธิต<br>การบาดด้านหล่างว่าม<br>การบาดด้านหล่างว่าม                                                                                                    | P                                                                                               |
| da                                                                                                    | hannista                                                                                        |

#### แบบจองคิวใช้ห้องประชุม

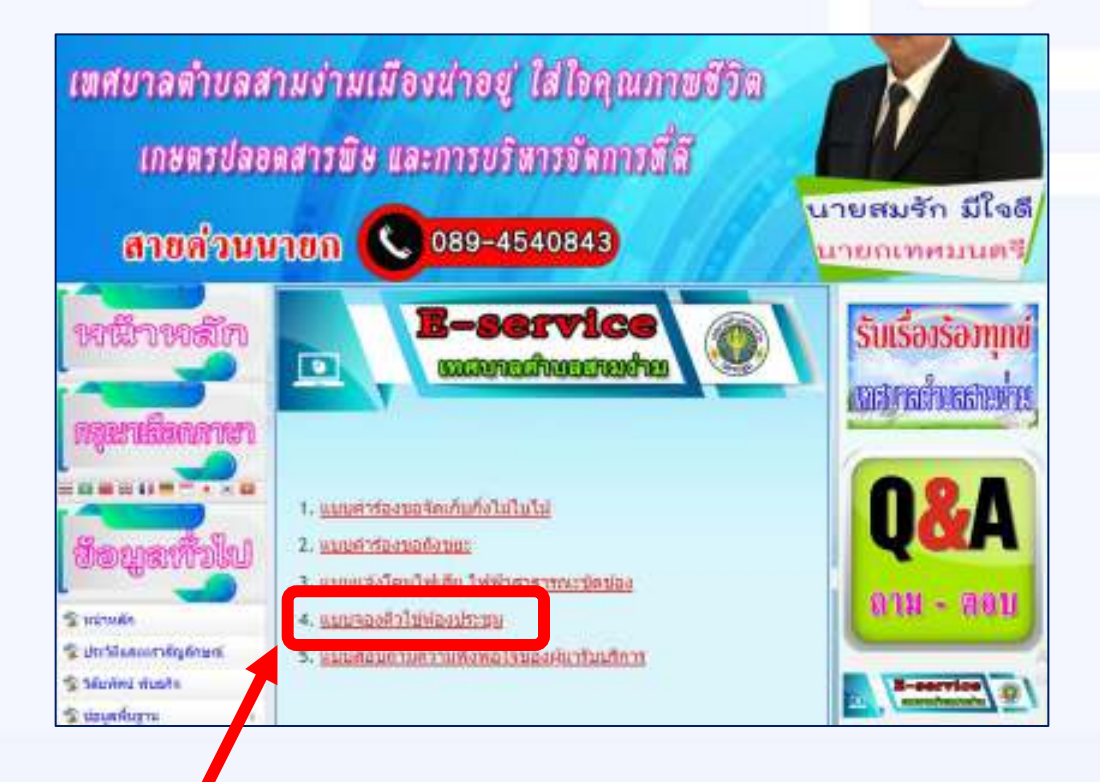

๔.๔ คลิก แบบจองคิวใช้ห้องประชุม

ບໃນມາມອາສະວາສິນປະຕຳການຄອກ"

## บริการ E-service

#### แบบจองคิวใช้ห้องประชุม

国 samngan

| ระบบลองคิวห้องประชุมสำหรับหน่วยงาน<br>ภายนอกและบุคคลทั่วไป<br>E-service ยื่นแบบฟอร์มออนไลน์<br>เทศบาลดำบลสามง่าม<br>แบบฟอร์มริการออนไลน์ (E-Service) นี้ จัดท่าขึ้นเพื่อไฟนริการ<br>ประชาชนในการให้บริการของุล หรือดีดต่อท่างรากรรมโดยไม่จำเป็นต้องเดิน<br>ทางมาอังหน่วยงาน<br>ศาลธินาน : วิธีการใช้งานแบบฟอร์มการของับบริการถึงขยะออนไลน์<br>(E-Service)                                                                                    | ปรือไฟเป็นไปเงามาระระบามปัญญัติคุณสามอร์มนุษระสามคุณสามาระระ<br>โต่ออาณัาการหมโยมาแต่มุตสามปรุงสามปรุงสามมุตรสามใจบามาได้<br>เรณิการส่วนว่อมุตสามปรุงสามอร์มากการให้เป็นไปเงามาไม่มาย<br>และประมวลเองกามการหน้ายเป็นอาณาการหน้ามาระการหน้าย<br>และประมวลเองกามการหน้ายเป็นอาณาการหน้ายางไปยัง<br>การประมวลเองกามการหน้ายางได้อย่างเสียมการไปยัง<br>การประมวลเองกามการหน้ายางได้อย่างเสียมการไปยัง<br>การประมวลเองกามการหน้ายางได้อย่างเสียมการไปยัง<br>การประมวลเองกามการหน้ายางได้อย่างเสียมการไปยัง<br>การประมวลเองกามการหน้ายางการประมวลเลือมการไปยัง<br>การประมวลเองกามการประมวลเองการเสียมการไปยัง<br>การประมวลเองการไปยางการประมวลเองการประมาณ<br>การประมวลเองการประมวลเองการไปของการประมวลเองการ<br>ได้เรียมการประมวลเองการไป |
|----------------------------------------------------------------------------------------------------|----------------------------------------------------------------------------------------------------|
| <ol> <li>ประชาชนที่ต้องการขอรับบริการออนไลน์ (E-Service) ศึกษาข่อมูล<br/>นโยบายคุ่มครองข้อมูลส่วนบุคคล พร้อมให้ความยินขอมหรือไม่ไห้<br/>ความยินของ</li> <li>กรอกข้อมูลที่จำเป็น ดังนี้ ชื่อ - นามสกุล ที่อยู่ที่สามารถศิตค่อได้<br/>หมายเลขบัตรประชาชน (ถ้ามี) หมายเลขโทรศัพท์ที่สามารถศิตค่อได้<br/>3. กรุณากรอกรายละเอียดต่างๆให้ครบถ้วน เพื่อความรวดเร็วในการให้<br/>บริการ<br/>4. หลังรากนั้นกด "ส่ง" เป็นอันเสร็จสิ้นขึ้นดอน</li> </ol> | fuif -<br>tul<br>turan/shihi - T                                                                                                    |
| หมายเหตุ กรณีเจ้าหน้าที่ได้รับเรื่องแล้ว และดำเนินการแล้วเสร็จ หรือมีข้อ<br>สงสัยจะตัดต่อกลับทางหนายเลขโหรศัพท์ หรือทาง E-mail ที่ท่านระบุไร้<br>samngamnpt01@gmail.com สลับบัญนี                                                                                                    | รับสารระบบกระ                                                                                                    |
|                                                                                                    | Bitan<br>Atananananya                                                                                                    |
| - อ่าน คำอธิบาย และนโยบายค้มครองข้อมูล                                                                                                    | m/ee/skhid B                                                                                                    |
| ้ <sup>ง</sup>                                                                                                    | รู้อโดงภาพที่รัดมีขอม                                                                                                    |
| - กรุณากรอกข้อมูลให้ครบถ้วน เพื่อสะดวกใน                                                                                                    | et normanne                                                                                                    |
| การดดดอกลบ<br>- เมื่อกรอกข้อมูลที่จำเป็นครบถ้วนแล้ว<br>กรุณากดปุ่ม "ส่ง"                                                                                                    | สำระระบาทารให้พระบบที่การออนไดย์ (                                                                                                    |
|                                                                                                    | INVESTIGATION OF THE DESCRIPTION                                                                                                    |
|                                                                                                    | the second second                                                                                                    |

#### รับเรื่องร้องทุกข์

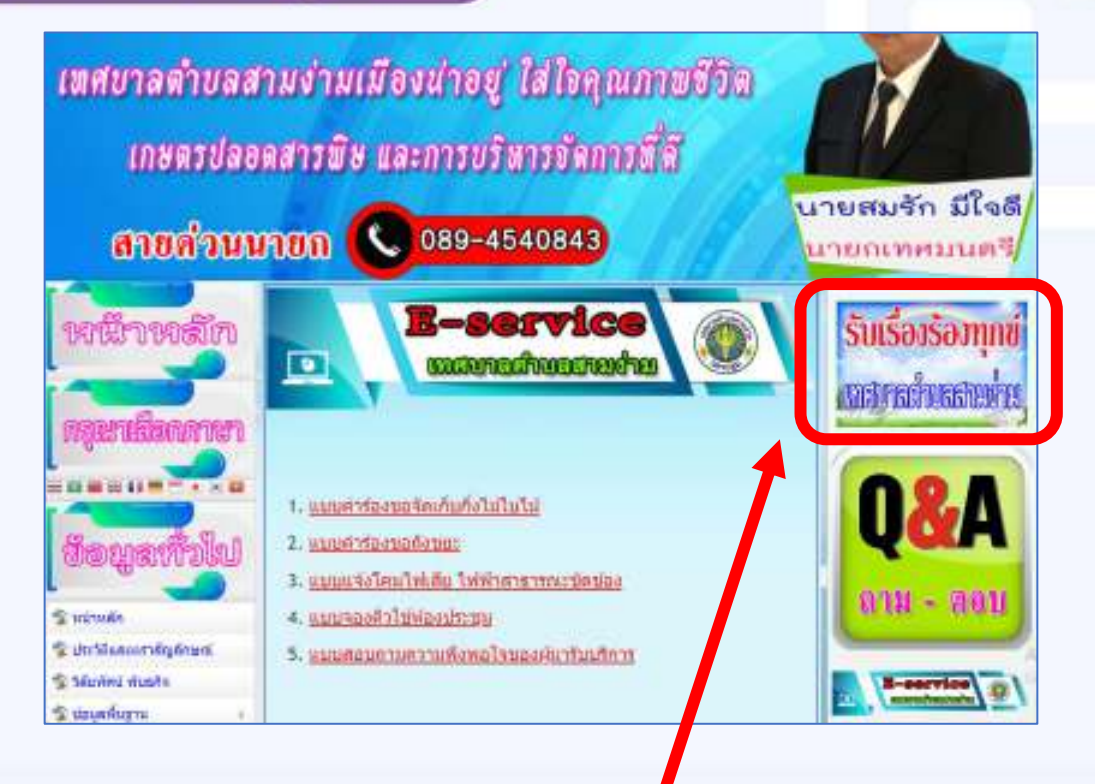

๕. คลิก รับเรื่องร้องทุกข์ เทศบาลตำบลสามง่าม

## บริการ E-service

### รับเรื่องร้องทุกข์

| รับเรื่องราวร่องพกซ์ พด.สามง่าม                                                                                                    |   |
|----------------------------------------------------------------------------------------------------|---|
| The sector sector secto |   |
| TO HART                                                                                                    |   |
|                                                                                                    | 1 |
| TTW 600000                                                                                                    |   |
| Presenter 4/Reg 1974                                                                                                    |   |
| Containty                                                                                                    |   |
| 0+0100                                                                                                    |   |
| a sea                                                                                                    |   |
|                                                                                                    |   |
| TTTTT TO REAL PROVIDENT OF                                                                                                    |   |
| flue:                                                                                                    |   |
|                                                                                                    |   |
| ส่วนโดยการสาย:                                                                                                    |   |
| a long the long to the long to |   |
| 1963/10664H1U                                                                                                    |   |
|                                                                                                    |   |
|                                                                                                    |   |
|                                                                                                    |   |
|                                                                                                    |   |
|                                                                                                    |   |
| and the first sector                                                                                                    |   |
| and and an advertise of the second second seco                                                                                                    |   |
|                                                                                                    |   |

| www.weerweerweerweerweerweerweerweerweer                                                                                                    | Brbaccodi, a                               |
|----------------------------------------------------------------------------------------------------|--------------------------------------------|
| the surgesting                                                                                                    | 100 1000                                   |
| 0 - 01                                                                                                    | 100 - 1222                                 |
| 0 - 31                                                                                                    | 138 - 1129                                 |
|                                                                                                    |                                            |
| COLUMN 1                                                                                                    |                                            |
|                                                                                                    |                                            |
|                                                                                                    |                                            |
| -                                                                                                    |                                            |
|                                                                                                    |                                            |
| www.asinsteriegenetw                                                                                                    | Aurougnous the units an                    |
| Billai A. I. I.                                                                                                    | The second second second                   |
| and the second second second                                                                                                    | The second second                          |
| a construction of the local                                                                                                    | The second second second                   |
|                                                                                                    | They are extended only we have a second    |
|                                                                                                    | Then have examined in the part of the same |
| a second second s                                                                                                    | Two are recovery whereas                   |
| a second second                                                                                                    | Secure and the second second               |
| Annual states                                                                                                    | Bernsteinigen auf 187                      |
|                                                                                                    | They and assessed using the                |
| and an and a state of the second second seco | Then may apply the same same               |
| navauraper/in-sire                                                                                                    |                                            |
| naveranaper for elev<br>to reduction promotion to<br>strangel Auf state to it products                                                                                                    | manage a los per                           |
| nan aran ngawika wise<br>19 na dia kan promonensik<br>shangabihat shibu tasih sasha                                                                                                    | manife bilm                                |
| en an appartir wheether<br>to partial search on an article<br>dampeter of a faither that any store                                                                                                    | manras bijm                                |
| essencesperitration<br>is called an exception of the second<br>along with a defect all could be                                                                                                    | annerge bil per                            |

- กรอกข้อมูลที่จำเป็นครบถ้วนแล้ว กรุณากดปุ่ม "ส่ง"
- ช่องทางรับเรื่องราวร้องทุกข์ มีช่องทางเบอร์โทร "สายด่วน"

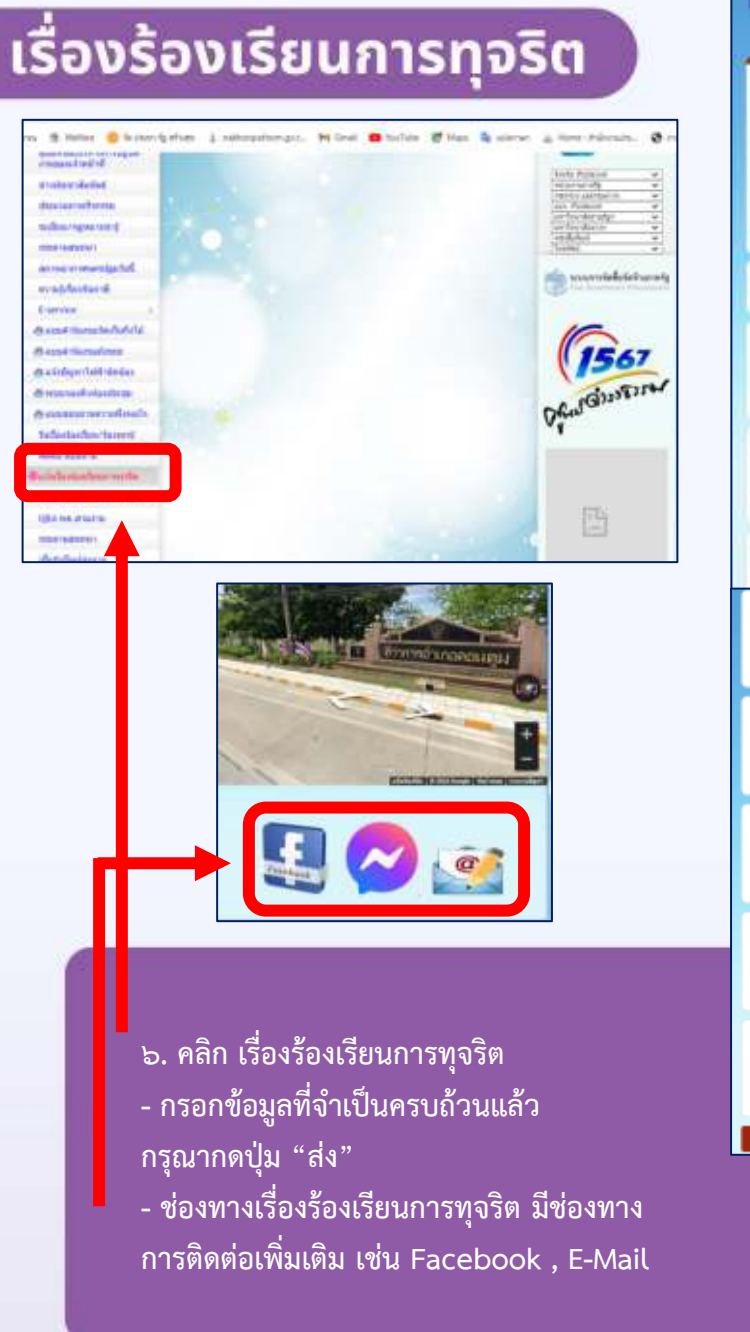

| เรียว์รือสร้องเรียนการทุจรัด เทศบาลเ                    | 13044396439 |
|---------------------------------------------------------|-------------|
| ช่องทางแจ้งเรื่องร้องเรียนก<br>ทุจริต เทศบาลต่าบลสามง่า | าร<br>ม     |
| sangangiti (geal.on th(t))<br>G. 'stimute<br>C.         |             |
| 1 migra Balana salaraĝa                                 |             |
| singnipuror discline                                    |             |
| Comment                                                 |             |
| Partition                                               |             |
| Merupan dertification                                   |             |
| Factoria                                                |             |
| đượ+                                                    |             |
| во-кланица *                                            |             |
| 418 613 60 45.                                          |             |
| etramio*                                                |             |
| d1+2112014/M                                            |             |
| Beforeiceans *                                          |             |
| d1#215214.M                                             |             |
| จังหวัดเลขารที่เกิดเหตุ                                 |             |
| #1#25504#A                                              |             |
| กระสมัยล                                                |             |
| diagana sega                                            |             |
| *                                                       | Auszainia   |